| SercureBoot |                 |         | <br>L |
|-------------|-----------------|---------|-------|
| SercureBoot | 1 : Windows Pow | erShell | <br>L |
| SercureBoot | 2 : CMD         |         | <br>2 |
| SercureBoot | : AMI BIOS      |         | <br>3 |
| SercureBoot | : MainBoard     |         | <br>5 |

# SecureBoot

× SecureBoot

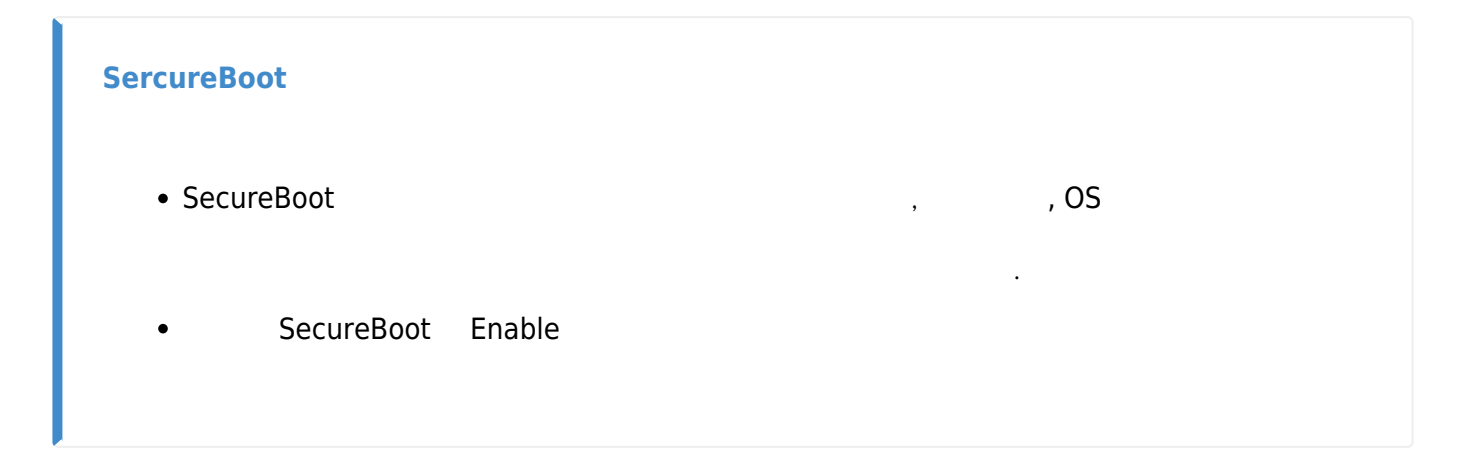

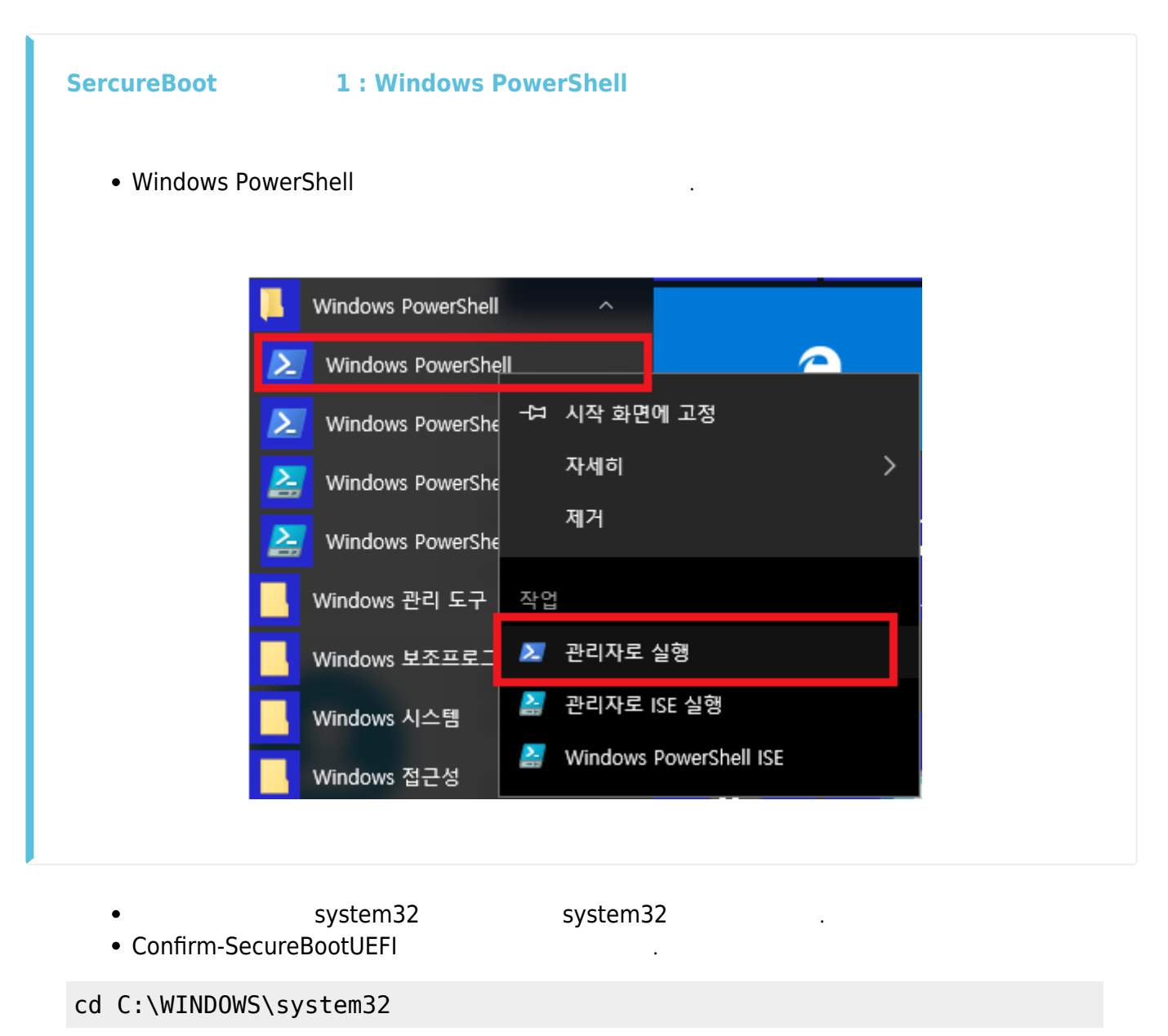

#### Confirm-SecureBootUEFI

| indows PowerShell<br>pyright (C) 2009 M                               | icrosoft Corporation. All rights reserved.                                                                                           |         |
|-----------------------------------------------------------------------|----------------------------------------------------------------------------------------------------|---------|
| C:WUsersWOSY> cd                                                      | C:WVINDOWSWsystem32                                                                                                    |         |
| C:#WINDOWS#syster<br>Confirm-SecureBootl<br>이 정확한지 확인하<br>지 줄:1 문자:23 | 32> Confirm-SecureBootUEFI<br>EPI' 용어가 cmdlet, 함수, 스크립트 파일 또는 실행할 수 있는 프로그램 이름으로 인식되지<br>고 경로가 포함된 경우 경로가 올바른지 확인한 다음 다시 시도하십시오.<br> | 않습니다. 이 |
| Confirm-SecureBoot<br>+ CategoryInfo<br>+ FullyQualified              | JEF1 <<<<<br>: ObjectNotFound: (Confirm-SecureBootUEFI:String) [], CommandNotFoundException<br>ErrorId : CommandNotFoundException    |         |
| C:₩WINDOWS₩syster                                                     | 32> _                                                                                                    |         |
|                                                                       |                                                                                                    |         |
|                                                                       |                                                                                                    |         |

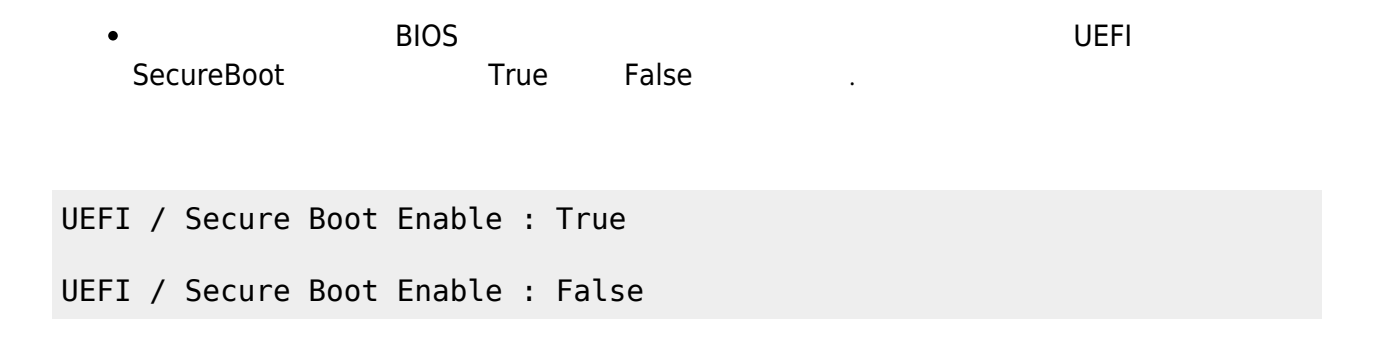

## SercureBoot 2 : CMD

• CMD msinfo32 o , system32

💽 관리자: C:\Windows\#system32\cmd.exe

Microsoft Windows [Version 6.1.7601] Copyright (c) 2009 Microsoft Corporation. All rights reserved.

C:₩Users₩Administrator>msinfo32

C:\Users\Administrator>

2/12

| 시스템 요약             | 항목                                  | 값                                            |                |        |           |
|--------------------|-------------------------------------|----------------------------------------------|----------------|--------|-----------|
|                    | -                                   |                                              |                |        |           |
| ≝·· 수프트웨어          |                                     | •                                            |                |        |           |
|                    | 보안 부팅 상태                            | 설정                                           |                |        |           |
|                    | PCR/ 국성<br>Windows 디렉터리<br>시스템 디렉터리 | 바인닝 물가능<br>C:\Windows<br>C:\Windows\system32 |                |        |           |
| < >                | <                                   |                                              |                |        | >         |
| 찾을 내용( <u>W</u> ): |                                     |                                              | 찾기( <u>D</u> ) | 찾기 닫기( | <u>C)</u> |
| □ 선택한 범주면          | 반 검색(S)                             | □ 범주 이름만 검색(R)                               |                |        |           |

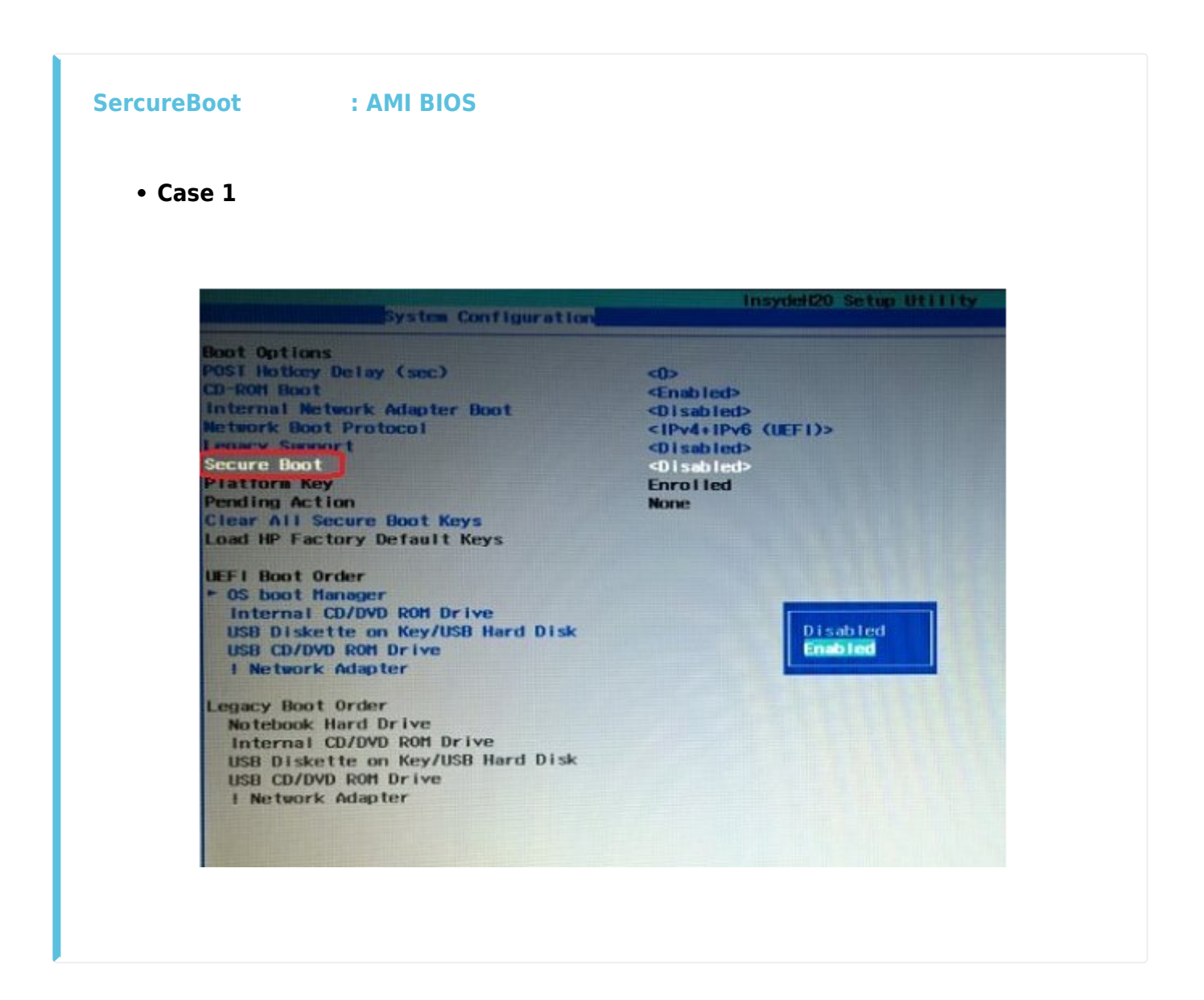

• case 2

| Numlock Key                          | (Off)                  | Secure Boot flow control.   |
|--------------------------------------|------------------------|-----------------------------|
| Secure Boot control                  | (Enabled)              | If System runs in User Mode |
| Load Legacy OPROM<br>Keyboard Errors | [Disabled]             |                             |
| USB Boot Support                     | (Enabled)              |                             |
| Boot Mode                            | [UEFI]                 |                             |
| 1st Boot Device                      | Secure Boot control    |                             |
| 3rd Boot Device                      | Disabled               |                             |
| 4th Boot Device                      |                        |                             |
| Sth Boot Device                      |                        |                             |
| Hand Disk Drivers                    |                        |                             |
|                                      |                        |                             |
|                                      |                        |                             |
|                                      |                        |                             |
|                                      |                        |                             |
|                                      |                        |                             |
|                                      |                        |                             |
| ++ : Hove Enter : Select             | +/- : Value ESC :      | Exit                        |
| 1 Connect Hotel and I have           | Default Eto + Cours an | NOAS .                      |

#### • case 3

| Aptio Setup Utility<br>Main Advanced Boot <mark>Security</mark>                                                                                                    | y <mark>– Copyright (C) 2012 American</mark><br>Save & Exit                                                                                                   | Megatrends, Inc.                                                                         |
|----------------------------------------------------------------------------------------------------|----------------------------------------------------------------------------------------------------|------------------------------------------------------------------------------------------|
| Password Description<br>If ONLY the Administrator's passu<br>access to Setup and is only asked<br>If ONLY the User's password is se<br>password and must be entered to b<br>In Setup the User will have Admin<br>Administrator Password Status<br>User Password Status<br>Administrator Password | word is set, this only<br>d for when entering Setup.<br>et, this is a power on<br>boot to enter Setup.<br>histrator rights.<br>NOT INSTALLED<br>NOT INSTALLED | Secure Boot flow control.<br>Secure Boot is possible only<br>if System runs in User Mode |
| User Password<br>HDD Password Status :<br>Set Master Password<br>Set User Password                                                                                                    | Enabled<br>Disabled                                                                                                    | ↔ : Select Screen<br>f↓ : Select Item<br>Enter: Select<br>+/- : Change Opt.              |
| I/O Interface Security                                                                                                    |                                                                                                    | F1 : General Help<br>F9 : Optimized Defaults                                             |
| System Mode state<br>Secure Boot state                                                                                                    | Disabled                                                                                                    | ESC : Exit                                                                               |
| Secure Boot Control                                                                                                    |                                                                                                    |                                                                                          |
| Varaion 2.45 1927                                                                                                    | Conucidat (C) 2012 American M                                                                                                    | agataanda. Taa                                                                           |

| System<br>Secure<br>Secure | Boot :<br>Boot :<br>Boot | State<br>1ode | State | User<br>Enabled<br>[Oisabled] | Secure Boot flow control.<br>Secure Boot is possible only<br>if System runs in User Mode                                                                                                    |
|----------------------------|--------------------------|---------------|-------|-------------------------------|----------------------------------------------------------------------------------------------------|
|                            |                          |               |       |                               | <pre>ti→+:Move Enter: Select +/-/Spacebar: Change Opt. F7: Load User Default Settings F8: Save as User Default Settings F9: Load Default Settings F10: Save &amp; Exit Setup ESC: Discard Changes and Exit Setup</pre> |
|                            |                          |               |       |                               |                                                                                                    |

• case 5

|                                                          |                             |                                     |      | Phoenix S |
|----------------------------------------------------------|-----------------------------|-------------------------------------|------|-----------|
| SysInfo                                                  | Rdvanced                    | Security                            | Boot | Exit      |
| Boot Device<br>Touch Pad Ma<br>Secure Boot<br>US Mode Se | Priority<br>Duse<br>lection | [Enabled]<br>[Disabled]<br>[CSM OS] |      |           |
| Internal LA<br>PXE OPROM<br>Smart Batter                 | N<br>ry Calibratio          | [Enabled]<br>[Disabled]<br>m        |      |           |

SercureBoot : MainBoard

• Asrock

Figure Content of the setup Utility

Figure Content of the setup Utility

Figure Content of the setup Utility

Figure Content of the setup Utility

Figure Content of the setup Utility

Figure Content of the setup Utility

Figure Content of the setup Utility

Figure Content of the setup Utility

Figure Content of the setup Utility

Figure Content of the setup Utility

Figure Content of the setup Utility

Figure Content of the setup Utility

Figure Content of the setup Utility

Figure Content of the setup Utility

Figure Content of the setup Utility

Figure Content of the setup Utility

Figure Content of the setup Utility

Figure Content of the setup Utility

Figure Content of the setup Utility

Figure Content of the setup Utility

Figure Content of the setup Utility

Figure Content of the setup Utility

Figure Content of the setup Utility

Figure Content of the setup Utility

Figure Content of the setup Utility

Figure Content of the setup Utility

Figure Content of the setup Utility

Figure Content of the setup Utility

Figure Content of the setup Utility

Figure Content of the setup Utility

Figure Content of the setup Utility

Figure Content of the setup Utility

Figure Content of the setup Utility

Figure Content of the setup Utility

Figure Content of the setup Utility

Figure Content of the setup Utility

Figure Content of the setup Utility

Figure Content of the setup Utility

Figure Content of the setup Utility

Figure Content of the setup Utility

Figure Content of the setup Utility

Figure Content of the setup Utility

Figure Content of the setup Utility

Figure Content of the setup Utility

Figure Content of the setup Utility

Figure Content of the setup Utility

Figure Content of the setup Utility

Figure Content of the setup Utility

Figure Content of the setup Utility

Figure Content of the setup Utility

Figure Content of the setup Utility

Figure Content of the setup Utility

Figure Content of the setup Utility

Figure Content of the setup Utility

Figure Conten

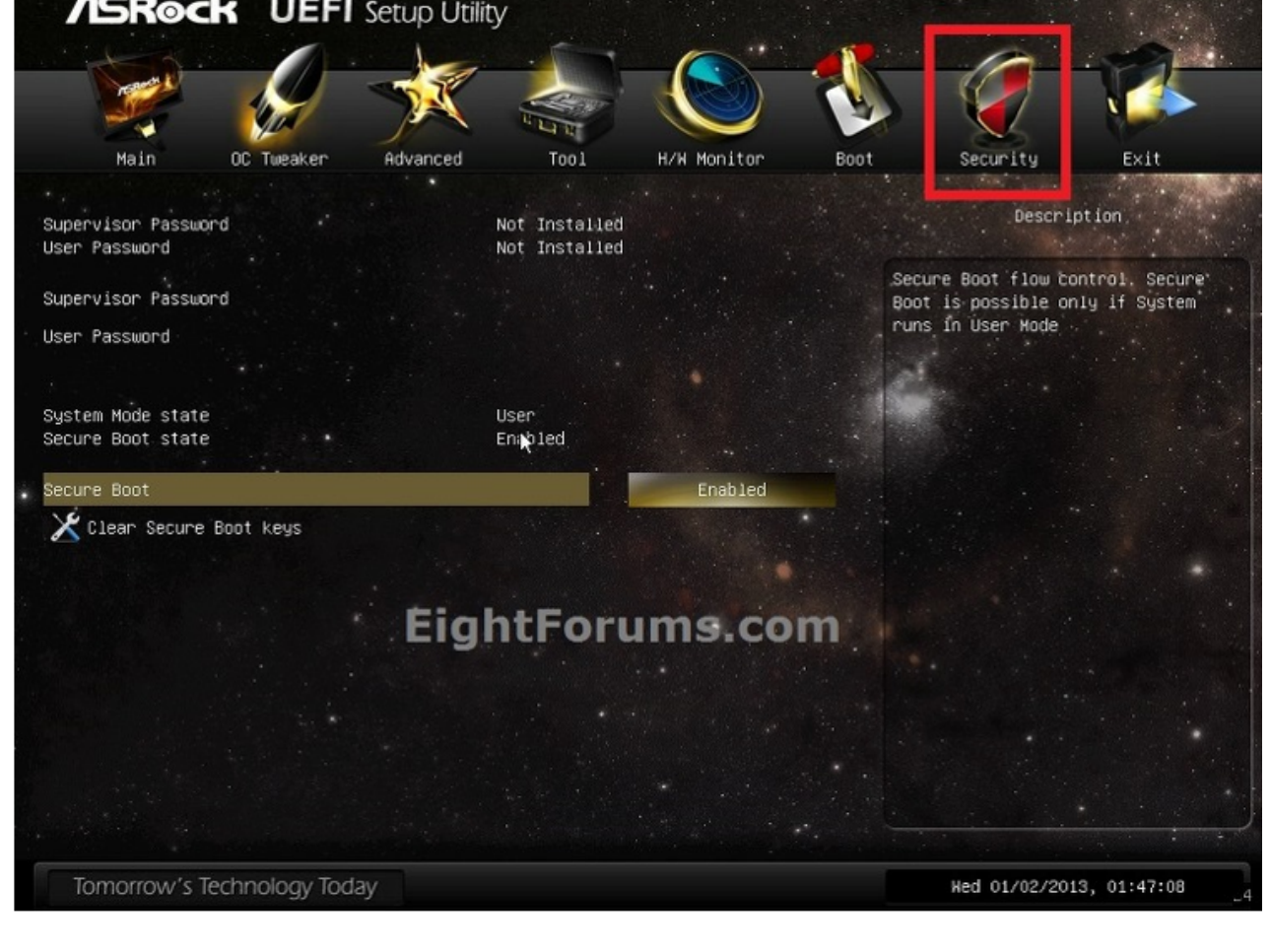

• Asus

7/12

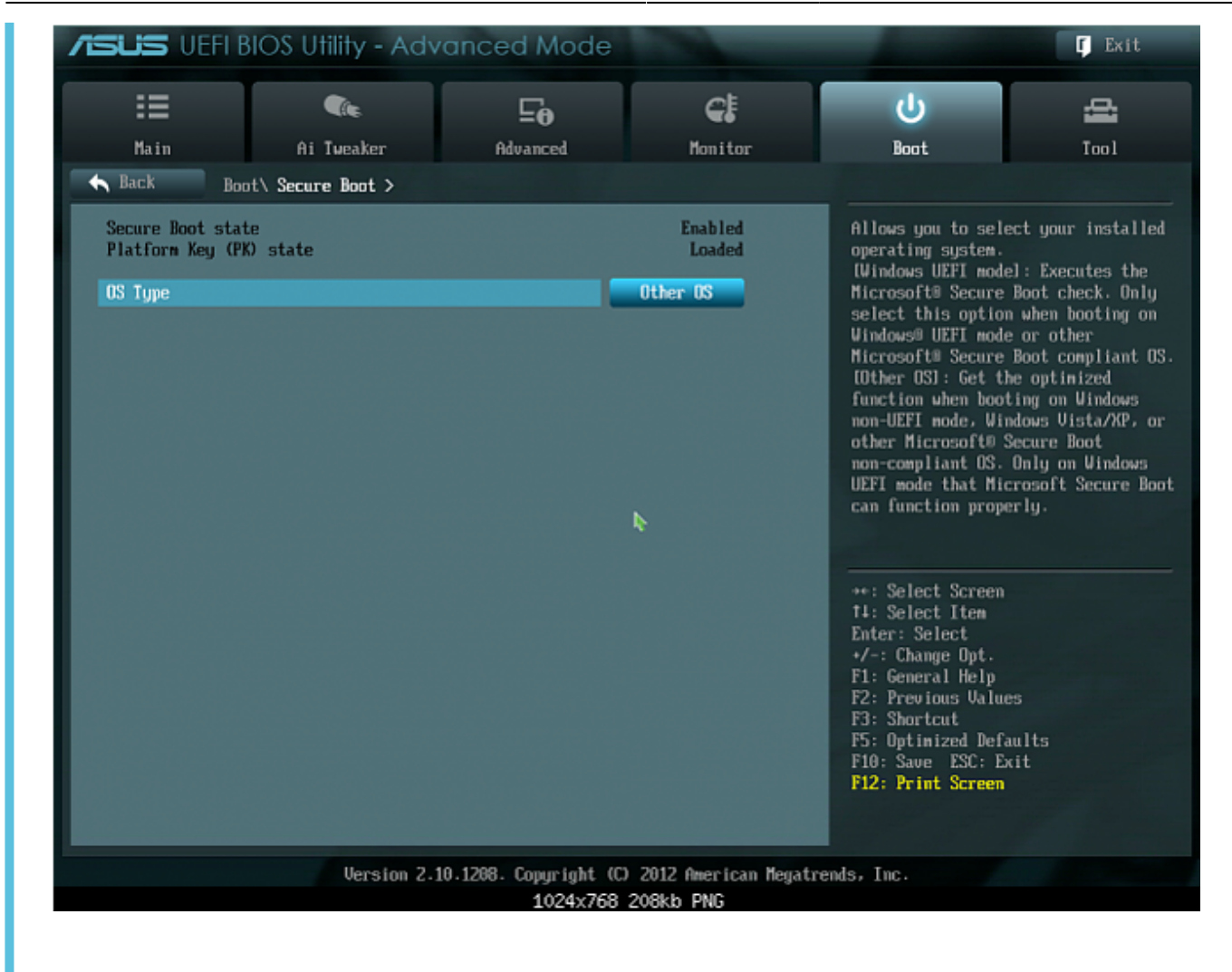

• OS Type Other OS

| UEFI BIOS Utility – Advanced Mode                                                                                                    |                                                             |
|----------------------------------------------------------------------------------------------------|-------------------------------------------------------------|
| 08/23/2015 00:49 Cinglish 🖆 MyFavorite(F3) 🗞 Qfan Control(F6) 🖓 EZ Tuning Wizard(F11) 🕼 Quick Not                                                                                                    | te(F9) 2 Hot Keys                                           |
| My Favorites Main Ai Tweaker Advanced Monitor Boot Tool Exit                                                                                                    | Hardware Monitor                                            |
| ← Boot\Secure Boot                                                                                                    | CPU                                                         |
| Secure Boot state Disabled Platform Key (PK) state Unloaded                                                                                                    | Frequency Temperature<br>3500 MHz 33*C                      |
| OS Type Other OS                                                                                                    | BCLK Core Voltage                                           |
| > Key Management                                                                                                    | Ratio<br>35x                                                |
|                                                                                                    | Memory                                                      |
| 8                                                                                                    | Frequency Vol_CHAB<br>2133 MHz 1.206 V<br>Capacity Vol_CHCD |
|                                                                                                    | 32768 MB 1.206 V                                            |
|                                                                                                    | Voltage                                                     |
|                                                                                                    | +12V +5V<br>12,096 V 5,040 V                                |
| Windows UEFI mode): Execute the Microsoft secure boot check. Only select this option when booting on Windows UEFI mode or<br>other Microsoft secure boot compliant operating systems.<br>[Other OS]: Select this option to get the optimized functions when booting on Windows non-UEFI mode and Microsoft secure boot.<br>*The Microsoft secure boot can only function properly on Windows UEFI mode. | +3.3V<br>3.344 V                                            |
| Last                                                                                                    | Modified EzMode(F7)                                         |
| Version 2.16.1242, Copyright (C) 2014 American Megatrends, Inc.                                                                                                    |                                                             |

8/12

| SUS VEFIB              | IOS Utility - Adva                    | inced Mode           | -                        | -                                          | [] 나가기                               |
|------------------------|---------------------------------------|----------------------|--------------------------|--------------------------------------------|--------------------------------------|
| ∷≡                     | ¶î∉                                   | ⊑₀                   | €ŧ                       | <del>ل</del>                               | 4                                    |
| 기본<br>Back 부동          | Ai Tweaker<br>{\ Secure Boot menu\ 7] | 고급<br>관리 >           | 모니터                      | 부팅                                         | 도구                                   |
| ▶ 안전 부팅 키              | 지우기                                   |                      |                          | 이전에 적용한 안전<br>키(PK), 키-교환 키                | 부팅 기, 플랫폼<br>(KEK), 시그니처             |
| Save Secure B          | oot Keys                              |                      |                          | 데이터베이스(db),<br>데이터베이스(dbx)<br>플랫폼 키(PK) 상태 | 해지된 시그니처<br>를 모두 삭제합니더<br> 느 로드된 모드에 |
| PK 관리                  |                                       |                      | 로드됨                      | 로드되지 않은 모드<br>설정은 다시 부팅히                   | 까지 변경합니다.<br>거나 다음 부팅                |
| ≥ PK 삭제<br>▶ 파일에서 PK 3 | <u>د</u> . ۲                          | 안전 부팅<br>말로 현재 저장된 안 | 키 지우기<br>전 Boot Key등을 삭제 | 시에 적용됩니다.<br>*키-교환 키(KEK)는<br>부팅 키 등록 키(KE | Microsoft® 안전<br>K)를 참조합니다.          |
|                        |                                       | 하시겠(                 | 습니까?                     |                                            |                                      |
| KEK 관리<br>> KEK 삭제     | oł                                    | पष्ट 🌾               |                          |                                            |                                      |
| ▶ 파일에서 KEK             | 로드                                    |                      |                          |                                            |                                      |
| > Append KEK fr        | om File                               |                      | Ţ                        | ++: 확면 선택<br>14: 항목 선택                     |                                      |
| DB 관리                  |                                       |                      | 로드튐                      | Enter: 선택<br>+/-: 옵션 변경<br>F1· 이바 디유마      |                                      |
| ▶ 파일에서 DB 3            | 25                                    |                      |                          | F2: 이전 값<br>F3: 바로 가기                      |                                      |
|                        |                                       |                      |                          | F5: 최적화 기본값<br>F10: 저장 ESC: 니              | 71 71                                |
| > Append db fro        | m File                                |                      |                          | E12, stal of all                           | -1-1                                 |

- Key Management가 Secure Boot
- GIGABYTE

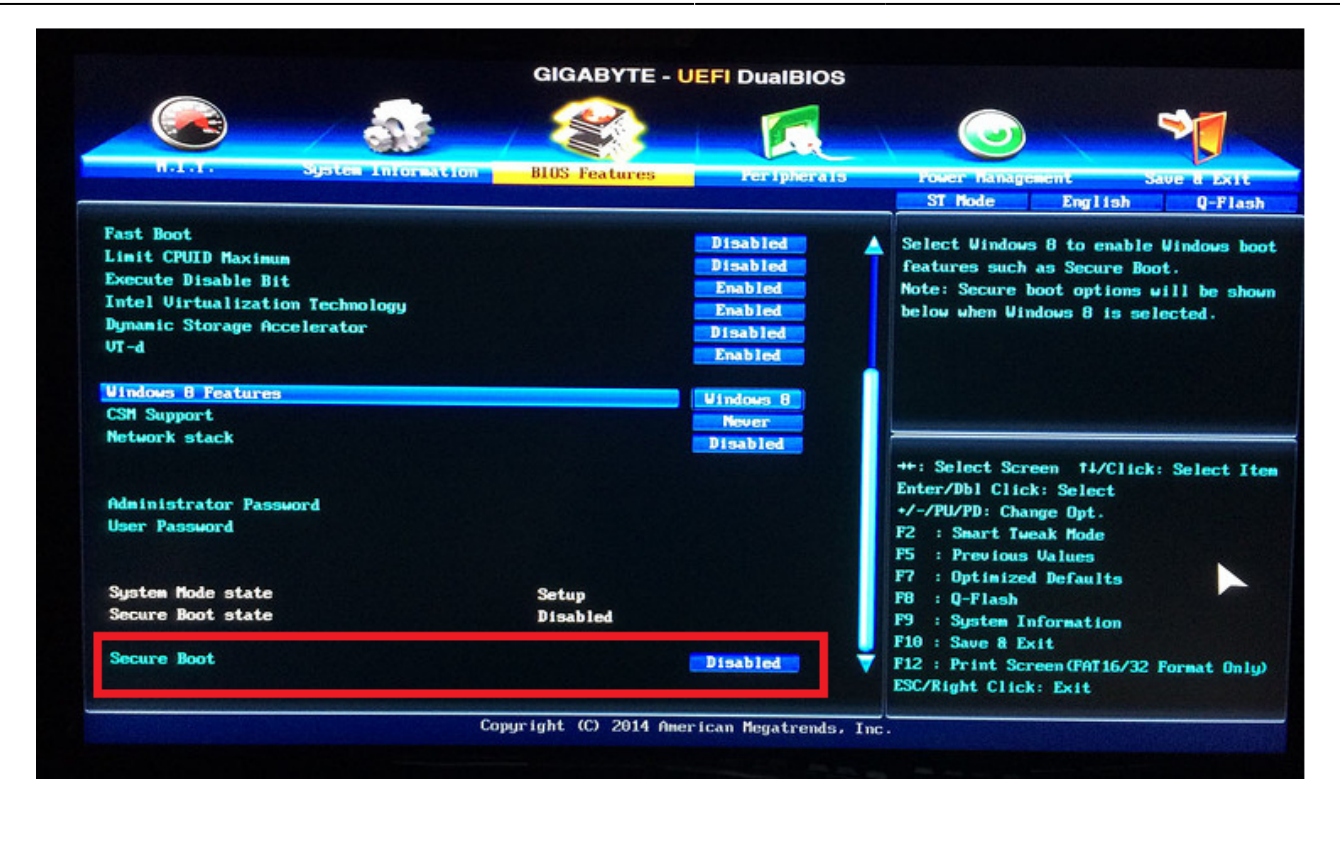

• ECS

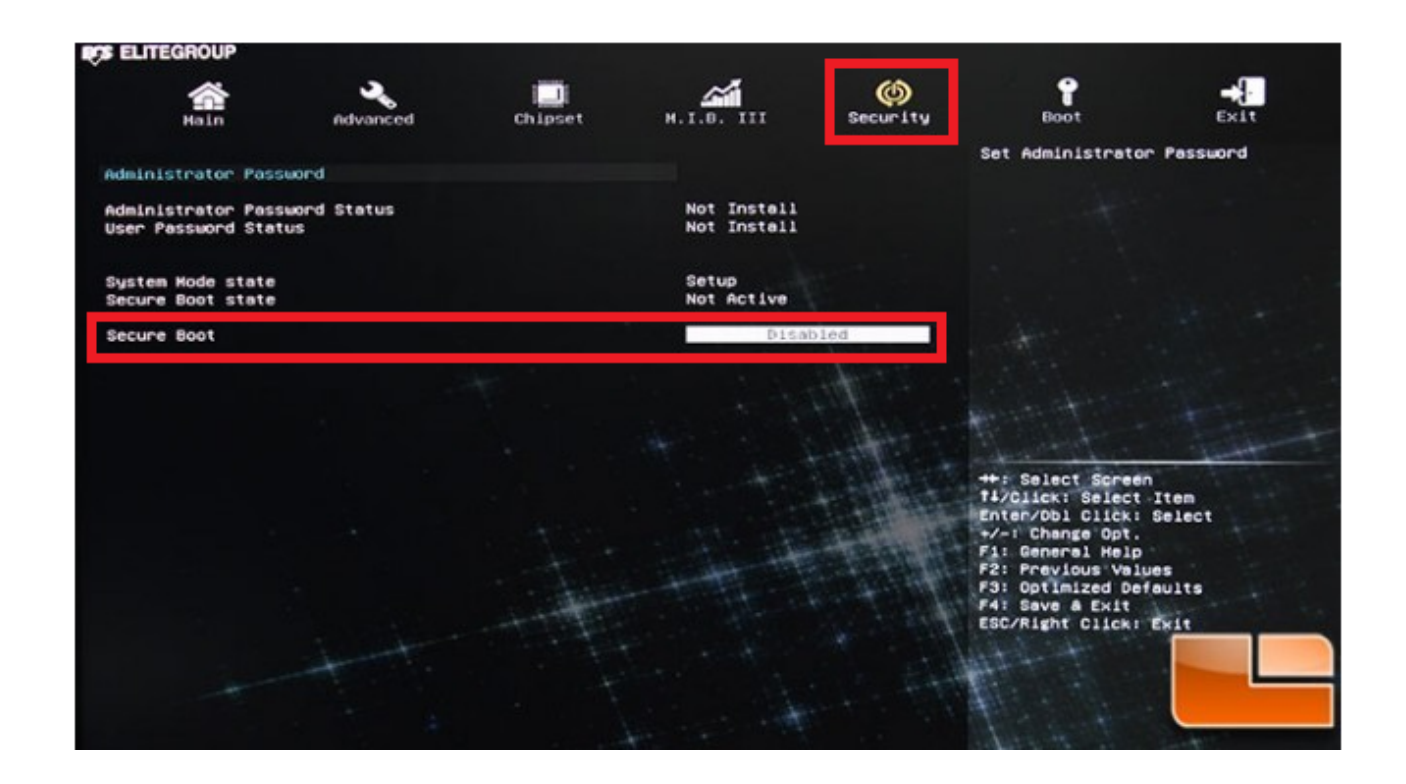

#### MSI

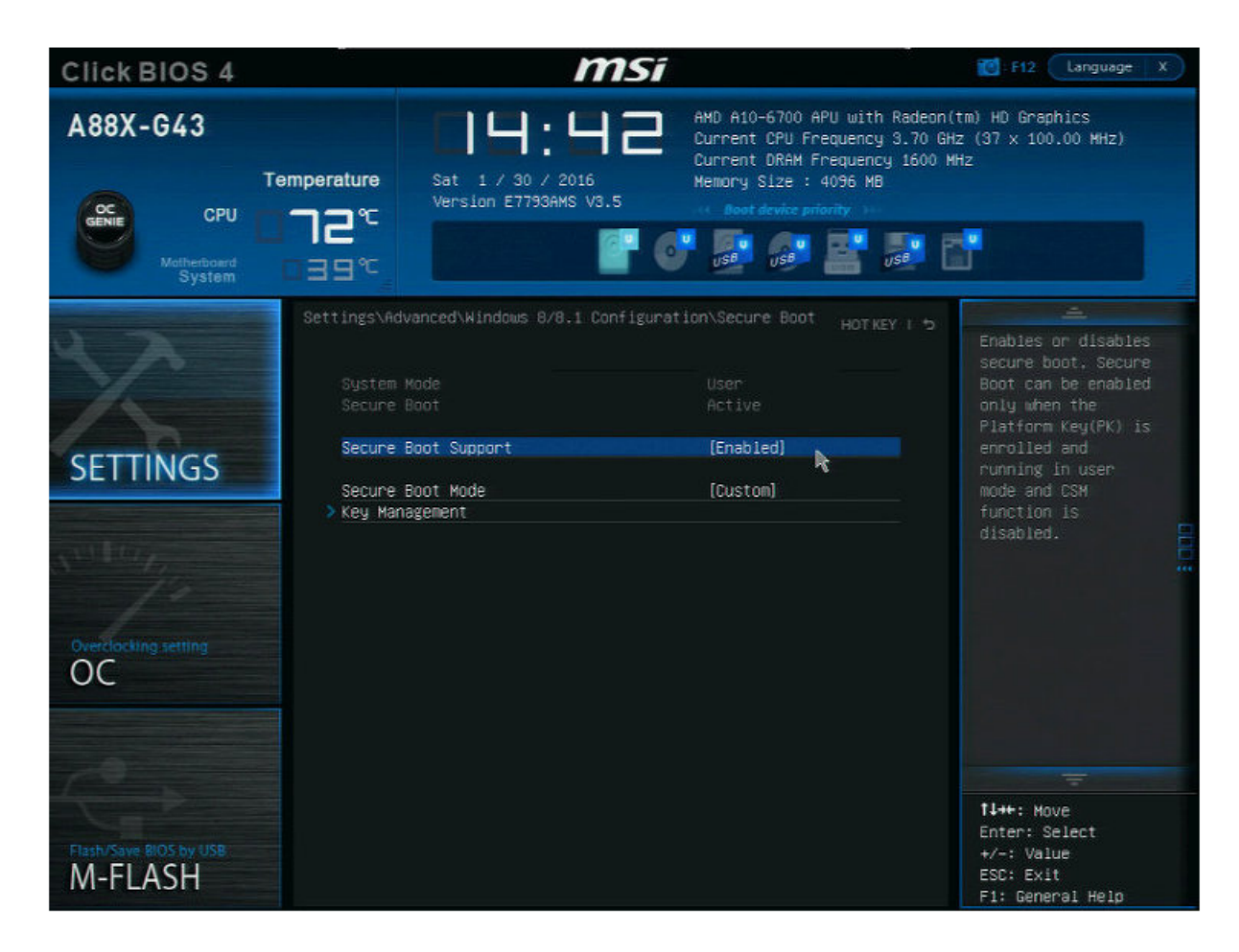

Settings ₩ Advanced ₩ Windows8/8.1 Configuration ₩ Secure Boot 에 있는 것 같다.

### • SAMSUNG

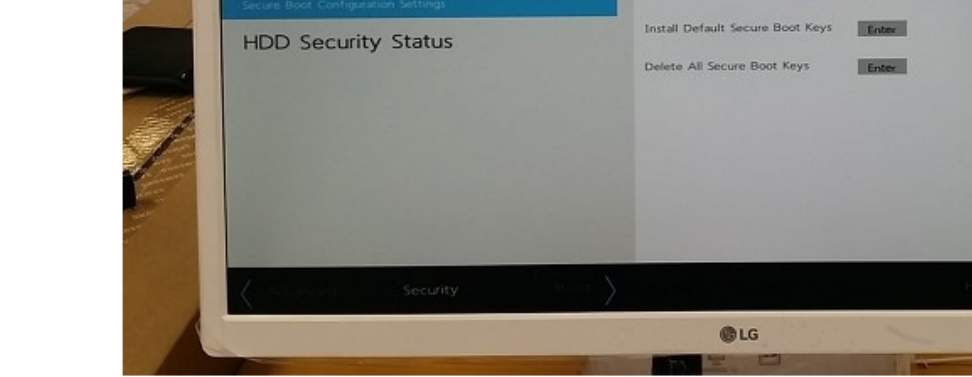

tication Prompt on boot.

| SysInfo            | Advanced | Boot Device Priority >                      |                        |   | C           |
|--------------------|----------|---------------------------------------------|------------------------|---|-------------|
| n                  |          | Touch Pad Mouse<br>BIOS Adaptive Brightness | On<br>On               |   |             |
| Security           | Boot     | Secure Boot<br>OS Mode Selection            | Off<br>CSM and UEFI OS |   | Detaul      |
| Boot to<br>Device  |          | Internal LAN<br>Smart Battery Calibration > | On                     | - | Restore     |
| Select system boot | options. |                                             |                        |   | (E)<br>Save |
|                    |          |                                             |                        |   | (B)<br>Ext  |

. .

UEFI Secure Boot

Protected Signatures

Secure Boot Option

On

Secure Boot Configuration

Enabled (User Mode)

phoenix

Enabled

-

• LG

-14

Account's Password Status

Secure Boot Configuration

PEOFINIX SECURECORE

Security

Password on boot:

From: http://comizoa.co.kr/info/ - -Permanent link: http://comizoa.co.kr/info/doku.php?id=platform:common:support:secureboot&rev=1544500389

Last update: 2024/07/08 18:22